NORSK KVALITETSREGISTER ØRE-NESE-HALS

TONSILLEREGISTERET

# TONSILLEREGISTERET

## MRS 5

## **BRUKERMANUAL versjon 7**

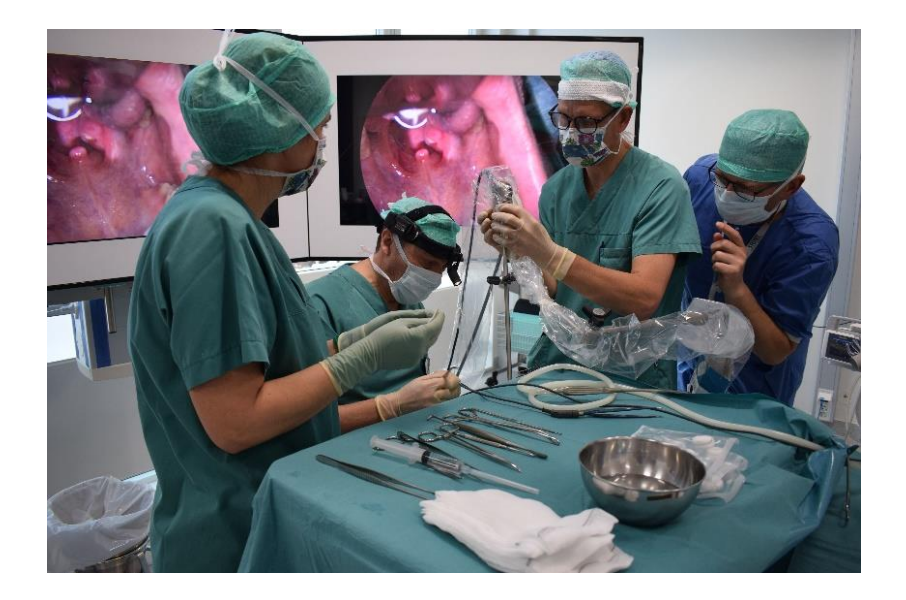

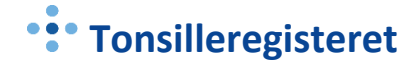

### KONTAKTINFORMASJON

#### Faglig leder:

Vegard Bugten

vegard.bugten@stolav.no

#### Daglig leder:

Siri Wennberg

siri.wennberg@stolav.no

Mobil 92266096

#### **Postadresse:**

St. Olavs Hospital HF Seksjon for medisinske kvalitetsregistre Norsk Kvalitetsregister Øre-Nese-Hals – Tonsilleregisteret Postboks 3250 Torgarden 7006 Trondheim

#### Besøksadresse:

Teknobyen - Miljøbygget, 4. etg. vest Seksjon for medisinske kvalitetsregistre Tonsilleregisteret Professor Brochs gate 2 7030 Trondheim

#### NYHETER I TONSILLEREGISTERET

Januar 2025:

• Endring i indikasjon for tonsillektomi/tonsillotomi Kap. 7.1

Mars 2024:

- Inkluderer spørsmål om bruk av infiltrasjon med lokalanestesi før knivstart
- Flere valgmuligheter for operasjonsteknikk (innført Koblator og Unipolar diatermi som egne variabler)
- Noen endringer på blodstillingsmetode
- Må heretter angi legemiddel som forskrives til pasienten for hjemreise etter operasjonen
- Tidligere informasjon om primære blødningskomplikasjoner skal ikke lengre fylles ut
- Nye muligheter for rapporter
- Skifte skjemaeier

## INNHOLDSFORTEGNELSE

| KONTAKTINFORMASJON 2 -                                                   |
|--------------------------------------------------------------------------|
| NYHETER I TONSILLEREGISTERET 3 -                                         |
| INNHOLDSFORTEGNELSE 4 -                                                  |
| 1. INKLUSJONSKRITERIER 6 -                                               |
| 2. EKSKLUSJONSKRITERIER 6 -                                              |
| 3. BRUKERVEILEDNING 6 -                                                  |
| 3.1 Opprettelse av bruker til Tonsilleregisteret 6 -                     |
| 3.2 Innlogging Norsk Helsenett/Falk 8 -                                  |
| 4. HOVEDSIDE I TONSILLEREGISTERET                                        |
| 4.1 Startside                                                            |
| 4.2 Pasienter 9 -                                                        |
| 4.3 Utfylling av peroperativt skjema 11 -                                |
| 4.4 Utfylling av ePROM-mottaker for barn og ungdom < 18 år               |
| 4.5 Skjema 16 -                                                          |
| 4.6 Metadata 16 -                                                        |
| 4.7 Rapport 17 -                                                         |
| 4.8 Operatører 19 -                                                      |
| 4.9 Lenker 19 -                                                          |
| 4.10 Skifte skjemaeier 19 -                                              |
| 5. RESERVASJON 20 -                                                      |
| 6. OPPFØLGINGSSKJEMA - PASIENTSKJEMA 30 DAGER OG 6 MND                   |
| 7. TERMINOLOGI FOR UTFYLLING AV SPØRRESKJEMA TIL TONSILLEREGISTERET 21 - |
| 7.1 Indikasjon for tonsillektomi/tonsillotomi 21 -                       |
| 7.2 Operasjonsteknikker 22 -                                             |
| 7.2.1 Presisering av kald og varm teknikk ved tonsilleoperasjon          |

| 7    | 7.3 Metoder for å stoppe blødning     | - 23 - | - |
|------|---------------------------------------|--------|---|
| 7    | 7.4 Legemiddel for hjemreise          | - 23 - | - |
| 8. / | ARBEIDSLISTE                          | - 24 - | • |
| 9.   | KVALITETSSIKRING                      | - 24 - | • |
| 10   | . VEDLEGG - PEROPERATIVT SPØRRESKJEMA | - 25 - | - |

#### 1. INKLUSJONSKRITERIER

Alle norske sykehus, avtalespesialister og private behandlere som utfører tonsillektomi/tonsillotomi har *plikt* til å registrere i Tonsilleregisteret ifølge <u>Forskrift om medisinske kvalitetsregistre</u>. Pasienten registreres etter utført inngrep, med mulighet for pasient/pårørende å reservere seg fra registrering. Registeret skal inkludere alle pasienter som får operativ behandling, uavhengig av indikasjon (med unntak av mistanke/malignitet i tonsillene) og bruk av metode.

Registeret er koblet til Folkeregisteret. Pasienter som ikke er registrert i Folkeregisteret (uten norsk fødselsnummer) kan inkluderes med hjelpenummer.

#### 2. EKSKLUSJONSKRITERIER

Pasienter/pårørende som velger å reservere seg fra inkludering i Tonsilleregisteret.

Tonsillektomi/tonsillotomi ved mistanke/malignitet i tonsillene skal ikke inkluderes i registeret.

#### 3. BRUKERVEILEDNING

HEMIT har utarbeidet plattform for den nasjonale innregistreringsløsningen, **Medisinsk Register Systemer (MRS)**, som er tilgjengelig via Norsk Helsenett. Fra 07.02.2024 ble registeret oppgradert fra MRS Classic til MRS 5.

#### 3.1 OPPRETTELSE AV BRUKER TIL TONSILLEREGISTERET

For å få tilgang til Tonsilleregisteret må det opprettes en brukerkonto via https://falk.nhn.no.

*Falk* sørger for at du etter hvert får logget på alle aktuelle kvalitetsregistre i Norge på en sikker, trygg og enkel måte.

Du må være pålogget en PC som er tilkoblet Norsk Helsenett for å kunne åpne <u>https://falk.nhn.no</u>.

Klikk på «**Søk om tilgang**» for å åpne siden der du bestiller brukertilgang.

En ny side åpnes. Fyll ut fritekstfeltene i skjemaet.

1) Registrere deg som ny bruker ved å fylle ut alle feltene i «Søk om tilgang»

| gang                                                                                                    |
|----------------------------------------------------------------------------------------------------|
|                                                                                                    |
| NB! Husk å fylle inn navn både på organisasjo<br>og avdeling, <b>e-postadressen du bruker på</b><br>jobb og mobilnummer. |
|                                                                                                    |
|                                                                                                    |
|                                                                                                    |
| i kommentar hvor du beskriver hva du trenger å gjøre i registeret.                                                       |
|                                                                                                    |
|                                                                                                    |
|                                                                                                    |
|                                                                                                    |
|                                                                                                    |
|                                                                                                    |
| ag lignende)                                                                                                    |
|                                                                                                    |
| rator)                                                                                                    |
|                                                                                                    |
|                                                                                                    |
|                                                                                                    |
|                                                                                                    |

Avslutt med å trykke på «Send inn søknad».

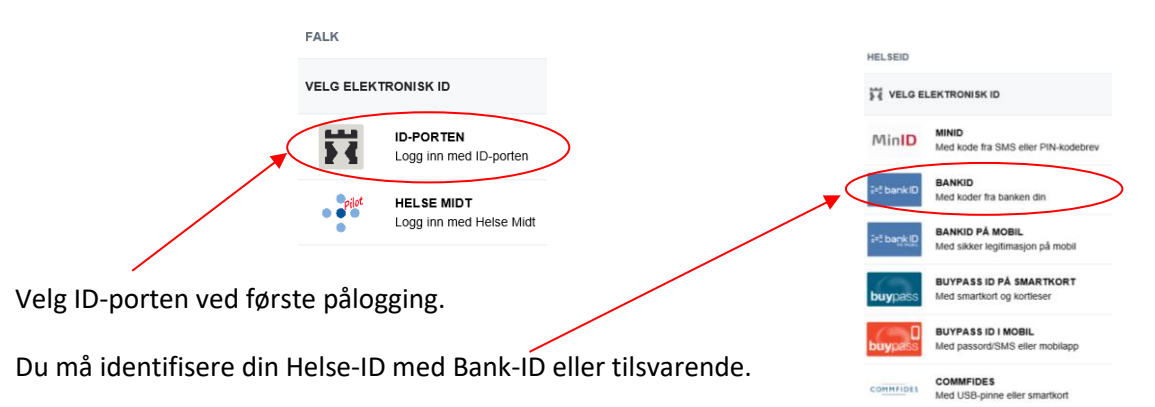

Fyll inn det du tenker er aktuelt for deg i forhold til den tilgangen

du har behov for. Benytt eventuelt kommentarfeltet hvis du er usikker på hva du har behov for, og om du ønsker å formidle med egne ord hva du skal benytte tilgangen til.

Når bestillingen er sendt vil søknaden godkjennes av sekretariatet, og du vil innen kort tid få tilgang til registeret. Dersom du har behov for flere tilganger til flere enheter, må du sende en egen søknad for hvert sted for seg.

#### 3.2 INNLOGGING NORSK HELSENETT/FALK

Etter at du har laget deg bruker på Falk kan du gå til nettsiden <u>https://falk.nhn.no/</u> for innlogging. Velg Norsk Tonsilleregister.

| FALK                      |                              |                       |               |               |  | SIRI WENNBERG<br>App Admin | LOGG UT ?      |
|---------------------------|------------------------------|-----------------------|---------------|---------------|--|----------------------------|----------------|
| Registeroversikt          | Mine tilganger               | Mine søknader         | Min aktivitet | Applikasjoner |  |                            |                |
| Registeroversi            | kt                           |                       |               |               |  |                            |                |
| Søk etter register        |                              |                       |               |               |  |                            |                |
| Registeroversikten filtre | res automatisk når du skrive | er -                  |               |               |  |                            |                |
| AUTOIMMUNE                | SYKDOMMER (2)                |                       |               |               |  |                            | ~              |
| DIABETESREGIS             | STER (1)                     |                       |               |               |  |                            | ~              |
| GYNEKOLOGI (              | 1)                           |                       |               |               |  |                            | ~              |
| HJERTE- OG KA             | RSYKDOMMER (17               | )                     |               |               |  |                            | ~              |
| INFEKSJONER (             | (2)                          |                       |               |               |  |                            | ~              |
| MAGE OG TARI              | M (4)                        |                       |               |               |  |                            | ~              |
| MUSKEL OG SK              | JELETT (9)                   |                       |               |               |  |                            | ~              |
| NERVESYSTEM               | ET (8)                       |                       |               |               |  |                            | ~              |
| NYRE (1)                  |                              |                       |               |               |  |                            | ~              |
| PSYKISK HELSE             | OG RUS (4)                   |                       |               |               |  |                            | ~              |
| REGISTER FOR              | BARN (3)                     |                       |               |               |  |                            | ~              |
| REHABILITERIN             | IG (2)                       |                       |               |               |  |                            | ~              |
| REVMATOLOGI               | (3)                          | 1                     |               |               |  |                            | ~              |
| SKADE OG INTI             | ENSIV (4)                    | /                     |               |               |  |                            | ~              |
| SMERTEREGIST              | 'ER (2)                      |                       |               |               |  |                            | ~              |
| ØRE-NESE-HAL              | S (1)                        |                       |               |               |  |                            | ^              |
| NORSK TON                 | SILLEREGISTER                |                       |               |               |  |                            | ^              |
| Produksjonsmiljø fo       | or Norsk Kvalitetsregister   | Øre Nese Hals - Tonsi | leregisteret. |               |  |                            |                |
| SØK OM TILGA              | ING                          |                       |               |               |  | GA TI                      | L REGISTERET » |

#### Ved innloggingsproblemer:

Ta kontakt med sekretariatet på e-post eller telefon.

#### 4. HOVEDSIDE I TONSILLEREGISTERET

#### 4.1 STARTSIDE

På denne siden finnes fanene: Hjem (4.1), Pasienter (4.2), Skjema (4.5), Metadata (4.6), Rapporter (4.7), Operatører (4.8 – *kun for de som er registeransvarlig*) og Lenker (4.9).

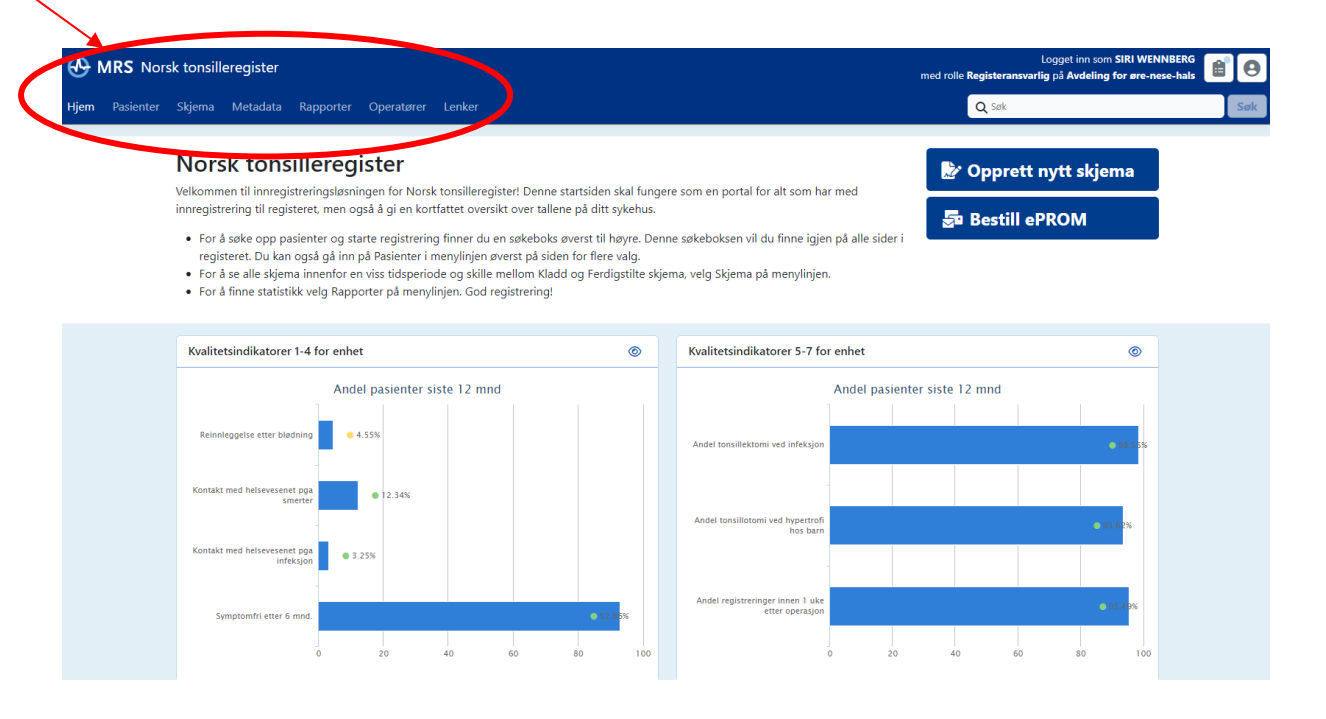

#### 4.2 PASIENTER

- Søk opp pasient med fødselsnummer 11 siffer i feltet «Pasientsøk». Da kommer du til hovedsiden til pasienten og kan nå *Opprett nytt skjema* for å registrere tonsilleoperasjonen. Du kan også benytte **SkjemaGUID** eller **PasientGUID** for å søke opp pasienter i dette feltet. Dette er id-er på pasienter som allerede finnes i registeret, og som du kanskje har fått oppgitt fra registersekretariatet.
- 2) Under fanen *Pasienter* kan du søke på samme måte, eller du kan trykke på fanen *Mine pasienter* for å få en oversikt over de pasienter som du tidligere har registrert, eller *Alle pasienter* for avdelingens pasienter.
- 3) Alternativt kan du benytte *Søk i Folkeregisteret*, dersom du ikke har fullt fødselsnummer.

| HRS Norsk tonsilleregister                      | Logget inn som SIRI WENNBERG<br>med rolle NasjonalEndreldentifisert på Nasjonal instans |
|-------------------------------------------------|-----------------------------------------------------------------------------------------|
| Hjem Pasienter Skjema Metadata Rapporter Lenker | Q Søk                                                                                   |

4) Dersom pasienten ikke har norsk fødelsnummer, kan man foreta registrering ved bruk av hjelpenummer.

Gå inn på fanen *Pasienter* -> Trykk deretter på boksen *Opprett pasient med hjelpenummer*.

Opprett pasient med hjelpenummer

Dette vil la deg opprette innslag i folkeregisteret for en ny eller ukjent pasient. Pasienten vil bli tildelt et hjelpenummer (FH-nummer) som kan brukes til senere søk.

Før du gjør dette, bør du undersøke om ikke pasienten finnes i folkeregisteret allerede. Søk etter pasienten på navn, og dobbeltsjekk at du staver navn korrekt og at du oppgir riktig fødseldato.

Jeg bekrefter at det skal opprettes hjelpenummer for pasienten

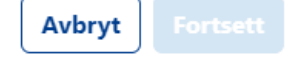

#### Fyll inn nødvendig informasjon og trykk **Opprett pasient**:

| Opprett pasient med hjelpenummer | × |
|----------------------------------|---|
| Fødselsdato                      |   |
| dd.mm.yyyy 🇰 🗙                   |   |
| Fornavn                          |   |
|                                  |   |
| Mellomnavn                       |   |
|                                  |   |
| Etternavn                        |   |
|                                  |   |
| Kjønn                            |   |
| → Kvinne                         |   |
| Mann                             |   |
| Kommune                          |   |
| Ikke besvart 🗸 🗙                 |   |
|                                  |   |
|                                  |   |

5) Etter å ha søkt opp pasienten kommer du til **pasientens** *hovedside* med informasjon over eventuelt tidligere registrerte opphold.

| WENNBERG, SIRI                                |   |                             |                          | 🛃 Opprett i         | nytt skjema 🛛 👼 1 | Sestill ePROM :  |
|-----------------------------------------------|---|-----------------------------|--------------------------|---------------------|-------------------|------------------|
| Pasientinformasjon                            |   | Skjema                      |                          |                     |                   |                  |
| Kjønn Alder                                   |   | Skjemanavn                  | Skjemadato               | Skjemaeier          |                   |                  |
| <u>Vis mer informasjon</u>                    | ~ | Peroperativt skjema         | () 07.02.2024            | WENNBERG, SIRI      | G                 | erdigstilt 🚓 🕂 🚦 |
| Pasienten er ikke reservert mot inklusjon i : |   | ePROM-bestillinge           | er                       |                     |                   |                  |
|                                               |   | ePROM-skjema                |                          | Bestillerskjema     | Oppdatert         |                  |
|                                               |   | Pasientskjema 30 dager post | toperativt Utilgjengelig | Peroperativt skjema | () 07.02.2024     | S 🕈 🛊 :          |

#### 4.3 UTFYLLING AV PEROPERATIVT SKJEMA

#### Trykk på boksen Opprett nytt skjema

| WENNBERG, SIRI      |                                                    | 🕑 Opprett nytt skjema 💧 Bestill ePROM 🔋 |
|---------------------|----------------------------------------------------|-----------------------------------------|
| Pasientinformasjon  | Skjema                                             |                                         |
| Peroperativt skjema |                                                    |                                         |
|                     | Opprett nytt skjema: velg skjematype               | ×                                       |
|                     | Peroperativt skjema - v15                          |                                         |
|                     |                                                    |                                         |
|                     |                                                    |                                         |
|                     |                                                    |                                         |
|                     |                                                    |                                         |
|                     |                                                    |                                         |
|                     | Valgt pasient: WENNBERG, SIRI (31016745823)        | ~                                       |
|                     | Valgt skjematype: <b>Peroperativt skjema</b> - v15 | ~                                       |
|                     | Avbryt                                             | rige Neste Opprett nytt skjema          |

Start med å registrere eventuell **Operatør**. Feltet kan beholdes tomt, eller fylles ut ved å skrive de 3 første bokstavene i navnet til operatøren. Er operatøren allerede lagt inn, så vil man komme opp som en valgmulighet. Dersom man ikke finner aktuelle operatør på listen, må man gå ut av det peroperativt skjemaet og inn på fanen **Operatører** for å registrere operatøren først. *Se kap. 4.8 for hvordan å legge inn operatører ved egen enhet.* 

| HELSE MIDT-NORGE                             | т         | Norsk to                                                   | onsilleregister |
|----------------------------------------------|-----------|------------------------------------------------------------|-----------------|
| itartside Pasienter Skjema                   | Rapporter | Operatører PROMS Lenker -                                  | Pasientsøk      |
| Tilbake til pasientsiden                     |           | L WENNBERG, SIRI                                           |                 |
| PEROPERATIVT SKJEMA                          |           | Operatør                                                   |                 |
| Operatør                                     | >         |                                                            |                 |
| Indikasjon                                   | >         |                                                            |                 |
| Omsorgsnivå                                  | >         | Operatør                                                   |                 |
| Operasjonsteknikker                          | >         |                                                            |                 |
| Metode for blodstilling utover<br>kompresjon | >         | Indikasjon                                                 |                 |
| Blødningskomplikasjoner                      | >         |                                                            |                 |
| Annet                                        | >         | Dato for utfylling 03.02.2022                              |                 |
| Bestilling av PROMs skjema                   | >         |                                                            |                 |
| Sist lagret i dag kl. 12.29                  |           | Dato for operasjon                                         |                 |
| Ferdigstille                                 |           | Gjennomføres operasjonen som 0 Nei tonsillektomi a' chaud? | ~               |

Fyll deretter inn aktuelle informasjon.

| Peroperativt skjema 🚥                                                      |                                                                                                    |  |  |  |
|----------------------------------------------------------------------------|----------------------------------------------------------------------------------------------------|--|--|--|
| Avslutt skjemautfylling Ferdigstill                                        | Peroperativt skjema 🖩                                                                                      |  |  |  |
| WENNBERG, SIRI 🖤 🗸 🗸                                                       | Operatør                                                                                                   |  |  |  |
| Endringer vil bli lagret fortløpende                                       | Operatør id 💿                                                                                              |  |  |  |
| Innhold A                                                                  | Ikke besvart V X                                                                                           |  |  |  |
| Indikasjon<br>Omsorgsnivå<br>Bruk av lokalbedøvelse                        | Indikasjon Indikasjon                                                                                      |  |  |  |
| Operasjonsteknikker<br>Metode for blodstilling<br>Legemiddel for biemreise | Dato for utfylling<br>20.02.2024                                                                           |  |  |  |
| Skjemaeier<br>WENNBERG, SIRI                                               | Dato for operasjon                                                                                         |  |  |  |
| <u>Vis mer skjemainformasjon</u>                                           | dd.mm.yyyy 🇰 🗙                                                                                             |  |  |  |
|                                                                            | Gjennomføres operasjonen som tonsillektomi a' chaud?                                                       |  |  |  |
| Husk å ferdigstille<br>skjema når alt er fylt ut                           | Hovedindikasjon ③                                                                                          |  |  |  |
|                                                                            | Velg verdi ~                                                                                               |  |  |  |
|                                                                            | Omsorgsnivå Omsorgsnivå                                                                                    |  |  |  |
|                                                                            | Postoperativ håndtering     Velg postoperativ håndtering       Velg verdi     velg postoperativ håndtering |  |  |  |
|                                                                            | Primær eller reoperasjon     Primæroperasjon                                                               |  |  |  |
|                                                                            | Operasjonsmetode                                                                                           |  |  |  |
|                                                                            | Velg verdi ~                                                                                               |  |  |  |

## Bruk av lokalbedøvelse

Infiltrasjon med lokalanestesi før knivstart

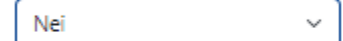

Infiltrasjon med lokalanestesi med adrenalin før knivstart

Nei 🗸

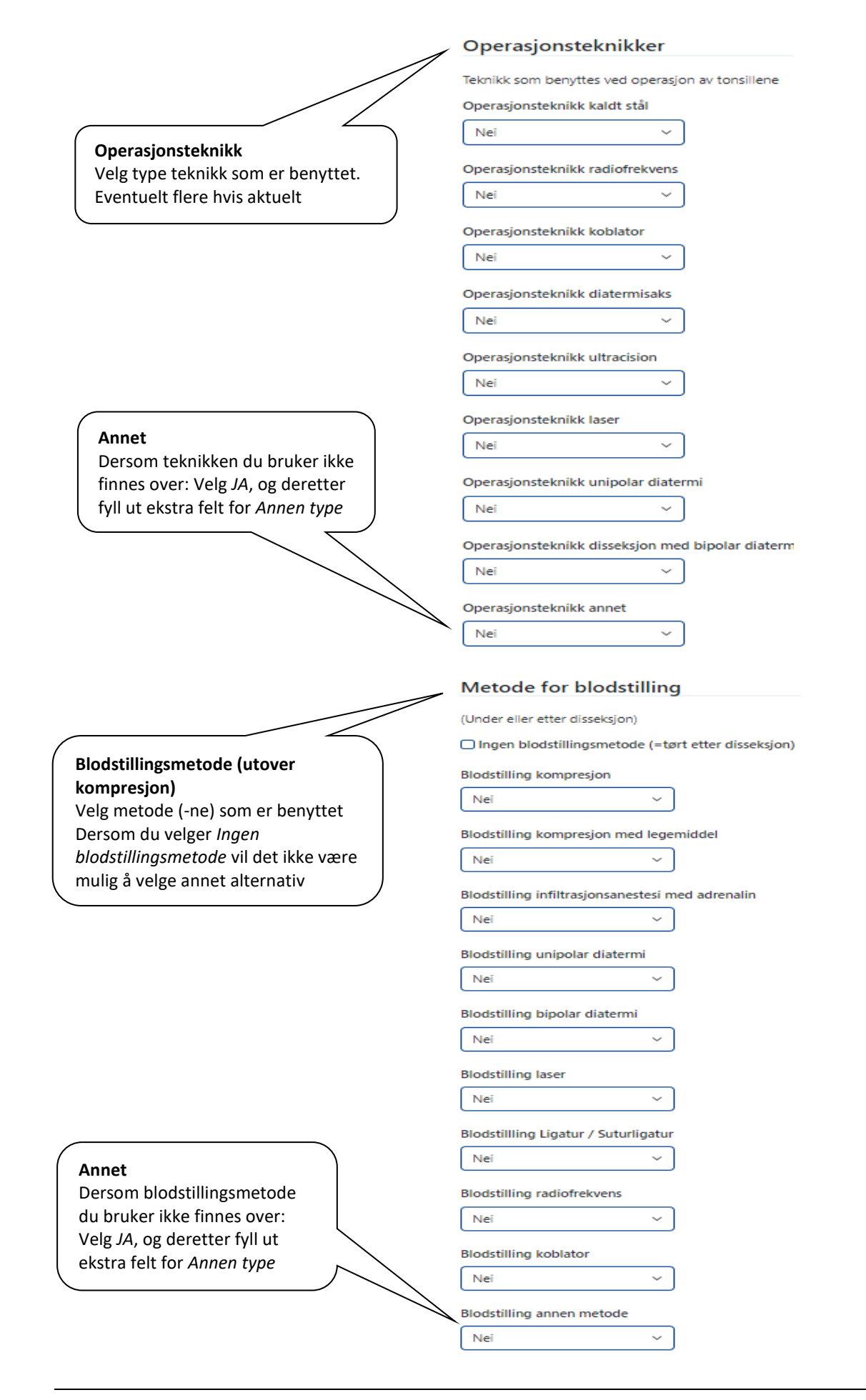

## Legemiddel for hjemreise

Angi samtlige legemiddel som forskrives til pasienten for hjemreise etter operasjonen (minst ett alternativ må angis)

| Ingen legemiddel er anbefalt/forskrevet for hjemreise (?)                             | $\mathcal{N}$                                                                                       |
|---------------------------------------------------------------------------------------|----------------------------------------------------------------------------------------------------|
| Minst ett legemiddel for hjemreise må angis<br>Paracetamol forskrives ved hjemreise ? |                                                                                                    |
| Nei ~                                                                                 |                                                                                                    |
| Tramadol / Nobligan forskrives ved hjemreise ③                                        | Legemiddel for hjemreise           Angi samtlige legemiddel           som forskrives til pasienten  |
| COX2-hemmere forskrives ved hjemreise ③                                               | for hjemreise etter<br>operasjonen. Minst ett                                                       |
| Nei ~                                                                                 | alternativ må angis.                                                                                |
| NSAID forskrives ved hjemreise 🕜                                                      |                                                                                                    |
| Nei ~                                                                                 |                                                                                                    |
| Steroider forskrives ved hjemreise (?)                                                |                                                                                                    |
| Nei ~                                                                                 |                                                                                                    |
| Antibiotika forskrives ved hjemreise (?)                                              |                                                                                                    |
| Nei ~                                                                                 |                                                                                                    |
| Paralgin / Pinex forte forskrives ved hjemreise ⑦                                     |                                                                                                    |
| Nei ~                                                                                 |                                                                                                    |
| Morfinpreparat (Oksykodon osv.) forskrives ved hjemreise 🔞                            | Annet legemiddel forskrives ved hiemreise                                                           |
| Nei ~                                                                                 | Dersom legemiddelet du forskriver ikke finnes<br>over: Velg JA, og deretter fyll ut ekstra felt for |
| Traneksamsyre forskrives ved hjemreise (?)                                            | Annen legemiddel                                                                                    |
| Nei v                                                                                 |                                                                                                    |
| Annet legemiddel forskrives ved hjemreise (?)                                         |                                                                                                    |
| Nei ~                                                                                 | Annet                                                                                               |
| Annet                                                                                 | Fritekstfelt som kan benyttes<br>til internt bruk                                                   |
| Kommentarer                                                                           |                                                                                                    |
|                                                                                       |                                                                                                    |
|                                                                                       | Bestilling av PROMs skjema<br>Skal kun bakes av i spesielle tilfeller hvor                          |
| Bestilling av PROMs skjema                                                            | det er avtalt av skjema ikke skal sendes ut<br>til pasient/pårørende postoperativt.                 |
| Ikke send "Pasientskjema 30 dager postoperativt" og "Pasien"                          | tskjema 6 måneder postoperativt" til pasienten 🔲                                                    |

#### 4.4 UTFYLLING AV EPROM-MOTTAKER FOR BARN OG UNGDOM < 18 ÅR

**For barn og ungdom < 18 år** vil det komme opp et ekstra felt for utfylling av mottaker av pasientskjema, der foreldre eller foresatte må fylle ut skjema på vegne av eller sammen med barnet.

Ettersom pasienten er yngre enn 18 år må feltet "Mottaker av ePROM skjema" angis slik at ePROM-skjemaene "30 dager postoperativt" og "6 måneder postoperativt" kan sendes ut.

| Mottaker av ePROM skjema |   |   |  |  |  |  |
|--------------------------|---|---|--|--|--|--|
| Likke besvart            | Q | × |  |  |  |  |

Ved å trykke på <sup>Q</sup> til høyre for feltet dukker det opp en dialogboks hvor den som registrerer kan velge mottaker basert på fødselsnummer.

Personer som er registrert i Folkeregisteret med foreldreansvar vil automatisk dukke opp her. En forutsetning er at minst én av disse har felles bostedsadresse med barnet.

| Finn person    |                          |                                       |                                     |
|----------------|--------------------------|---------------------------------------|-------------------------------------|
| Slå opp ID     | Søk i folkeregisteret    | Finn personer med foreldreansvar      |                                     |
| Oppslag i fore | ldreansvar vil se på hve | em som er registrert som foreldre i t | folkeregistre, og en av disse må ha |

Oppslag i foreldreansvar vil se på hvem som er registrert som foreldre i folkeregistre, og en av disse må i samme bostedadresse som pasienten for at de skal kunne vises her.

Her kan man velge blant den eller de som er registrert med foreldreansvar. Andre mottakere, f.eks. fosterforeldre, verge eller andre pårørende, kan søkes opp ved hjelp av fødselsnummer.

Mottaker vil få tilsendt skjema på enten Helsenorge eller Digipost, avhengig av hvor mottaker er digitalt aktiv. Helsenorge er foretrukket kanal.

I pasientskjemaet som blir sendt til mottakeren vil det fremgå tydelig hvem man fyller ut på vegne av, eventuelt hvem man skal fylle ut skjema sammen med.

Når pasienten fyller 18, er ikke feltet lenger synlig, og pasientskjema vil bli forsøkt sendt direkte til pasienten. Uansett hva som er valgt på et tidligere tidspunkt.

#### Utsending av pasientskjema i Tonsilleregisteret til ungdom 16-18 år

For å få ferdigstilt skjema i Tonsilleregisteret må mottaker av ePROM-skjema (det elektroniske spørreskjema) være fylt ut. I forbindelse med funksjonen «På vegne av» vil det for enkelte ungdommer mellom 16-18 år ikke komme opp alternativ for valg av foreldre som mottaker. Man kan da i stedet velge å legge inn ungdommen sitt eget fødselsnummer som mottaker av spørreskjema.

Ved å trykke på knappen til høyre 🔍 dukker det opp en dialogboks hvor man kan velge mottaker.

Skriv inn pasientens fødselsnummer (for de mellom 16 og 18 år) dersom det ikke kommer opp andre alternativ.

#### Skjemaet lagres kontinuerlig.

Trykk til slutt på knappen for «**Ferdigstille**». Skjemaet er nå fullført, men kan gjenåpnes ved behov for endringer.

#### 4.5 SKJEMA

Her kan du søke deg fram til tidligere innregistrerte skjema. Søk etter dato, skjemastatus og/eller skjematype. Her er det også mulig å eksportere data fra registeret til for eksempel Excel-fil (se forklaring lengre ned i manualen).

| Hjem Pasienter S  | S <b>kjerna</b> Metadata Rapporter Operatører Le                                                                     | enker                                        | Q Søk                                                                                                    | Søk                                                                                        |
|-------------------|----------------------------------------------------------------------------------------------------|----------------------------------------------|----------------------------------------------------------------------------------------------------|--------------------------------------------------------------------------------------------|
| Skjema: Skjemasøk | Eksporter skjema Importer skjema ePROM-bestilling                                                                    | er                                           | Du er her: Hjem                                                                                                    | / Skjema / Skjemasøk                                                                       |
|                   | Skjemasøk                                                                                                    |                                              | 😰' Opprett nytt skjema                                                                                                    |                                                                                            |
|                   | Skjematyper:<br>Peroperativt skjema<br>Pasientskjema 30 dager postoperativt<br>Pasientskjema 6 måneder postoperativt | Alle Skjemadato<br>dd.mm.yyyy # × - dd.mm.yy | Skjemastatus:            ✓ Kladd         ✓ Ferdigstilt         ✓ Til kontroll             ✓ Kun skjemaer jeg eier                                                                                            |                                                                                            |
|                   |                                                                                                    | Søk etter skjema                             | <b>Oversikt over antall regist</b><br>Her kan du søke opp antall regis<br>gitt tidsperiode, basert på statu<br>type skjema. Du kan få oversikt<br>bare for dine egne skjema (ders<br>registrert egne skjema) | <b>reringer</b><br>strerte skjema for<br>s for skjema og<br>for enheten eller<br>om du har |

#### 4.6 METADATA

MRS er drevet av metadata, som er et standardisert format for alle registrene. Metadata er levende og kan oppdateres av registrene selv, endringer vil føre til en ny metadataversjon. Registeret har til enhver tid en aktiv metadataversjon.

Hvis du har behov for oversikt over hvilke data og koder i datadump som finnes i Tonsilleregisteret kan du her **eksportere metadata** for registeret.

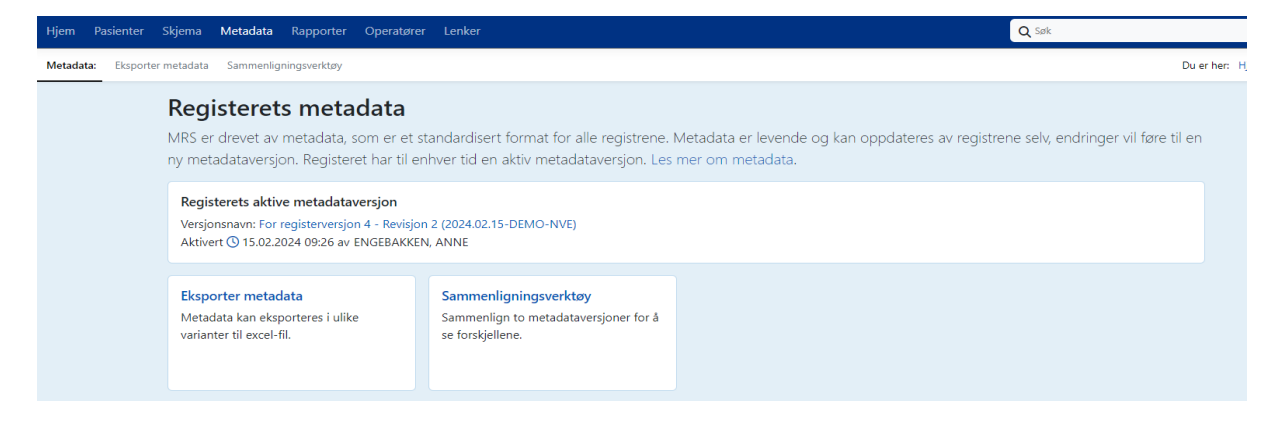

#### 4.7 RAPPORT

Under fanen **Rapporter** har du flere valg. Her kan du ta ut administrative rapporter, datadump og andre kliniske rapporter.

| "                                                                                                    |                                                                                                    |                                                                                                    |                                                                                                    |
|----------------------------------------------------------------------------------------------------|----------------------------------------------------------------------------------------------------|----------------------------------------------------------------------------------------------------|----------------------------------------------------------------------------------------------------|
| apporter                                                                                                    |                                                                                                    |                                                                                                    |                                                                                                    |
| Rapporter                                                                                                    | Demografi                                                                                                    |                                                                                                    | ePROM                                                                                                    |
| Antall registrerte operasjoner                                                                                                    | Alder                                                                                                    | ۲                                                                                                    | ePROM bestillingsstatus                                                                                                    |
| Forsiderapport 1-4                                                                                                    | Kjønn                                                                                                    | •                                                                                                    | ePROM besvarelser                                                                                                    |
| Forsiderapport 5-7                                                                                                    | Kommuner                                                                                                    | ۲                                                                                                    | ePROM varslingskanaler                                                                                                    |
| Kvalitetsindikatorer 1-4                                                                                                    |                                                                                                    |                                                                                                    |                                                                                                    |
| Kvalitetsindikatorer 5-7                                                                                                    | Administrative rapporter                                                                                                    |                                                                                                    |                                                                                                    |
| Registreringsaktivitet                                                                                                    | Registreringsaktivitet                                                                                                    | ٢                                                                                                    |                                                                                                    |
| Teknikk og blodstilling                                                                                                    | Registreringsaktivitet (gammel)                                                                                                    | ۲                                                                                                    |                                                                                                    |
| Skjemadata                                                                                                    |                                                                                                    |                                                                                                    |                                                                                                    |
| Antall skjema                                                                                                    | ٠                                                                                                    |                                                                                                    |                                                                                                    |
| Antall skjemaer (gammel)                                                                                                    | ٠                                                                                                    |                                                                                                    |                                                                                                    |
| Skjemafeltstatistikk                                                                                                    | •                                                                                                    |                                                                                                    |                                                                                                    |
| Rapporte<br>Antall regis<br>ønsker å se<br>Forsideran                                                                                                    | er<br>strerte operasjoner: Velg akt<br>e rapport for enheten<br>port: Har ingen filtrerbare es                                                                                                    | tuelle tids                                                                                                    | periode du                                                                                                    |
| Rapporte<br>Antall regis<br>ønsker å se<br>Forsiderap<br>Kvalitetsin<br>fornøydhet<br>tidsrom or                                                                                                    | er<br>strerte operasjoner: Velg akt<br>e rapport for enheten<br>port: Har ingen filtrerbare eg<br>dikatorer: Rapport over kom<br>t rapportert av pasient/pårør<br>perasionstype og aldersgrup                                                                                                    | tuelle tids<br>genskaper<br>aplikasjone<br>rende. Sor                                                                                                    | periode du<br>er og<br>teres på aktuelt                                                                                                    |
| Rapporte<br>Antall regis<br>ønsker å se<br>Forsiderap<br>Kvalitetsin<br>fornøydhet<br>tidsrom, op<br>Registrerin                                                                                                    | er<br>strerte operasjoner: Velg akt<br>e rapport for enheten<br>oport: Har ingen filtrerbare eg<br>dikatorer: Rapport over kom<br>t rapportert av pasient/pårør<br>perasjonstype og aldersgrupp<br>ngsaktivitet: Oversikt over an                                                                                                    | tuelle tids<br>genskaper<br>nplikasjone<br>rende. Sor<br>pe.<br>ntall besva                                                                                                    | periode du<br>er og<br>teres på aktuelt<br>rte 30 dagers/6                                                                                                    |
| Rapporte<br>Antall regis<br>ønsker å se<br>Forsiderap<br>Kvalitetsin<br>fornøydhet<br>tidsrom, op<br>Registrerin<br>mnd skjem                                                                                                    | er<br>strerte operasjoner: Velg akt<br>e rapport for enheten<br>oport: Har ingen filtrerbare eg<br>dikatorer: Rapport over kom<br>t rapportert av pasient/pårøn<br>perasjonstype og aldersgrupp<br>ngsaktivitet: Oversikt over an<br>na for din enhet, valgt på tids                                                                                                    | tuelle tids<br>genskaper<br>iplikasjone<br>rende. Sor<br>pe.<br>itall besva<br>rom. Her I                                                                                           | periode du<br>er og<br>teres på aktuelt<br>rte 30 dagers/6<br>kan du også få                                                                                          |
| Rapporte<br>Antall regis<br>ønsker å se<br>Forsiderap<br>Kvalitetsin<br>fornøydhet<br>tidsrom, og<br>Registrerin<br>mnd skjem<br>oversikt ov                                                                                                    | er<br>strerte operasjoner: Velg akt<br>e rapport for enheten<br>oport: Har ingen filtrerbare eg<br>dikatorer: Rapport over kom<br>t rapportert av pasient/pårøn<br>perasjonstype og aldersgrupp<br>ngsaktivitet: Oversikt over an<br>na for din enhet, valgt på tids<br>ver enhetens gjennomsnittlig                                                                                                    | tuelle tids<br>genskaper<br>nplikasjone<br>rende. Sor<br>oe.<br>ntall besva<br>rom. Her l<br>antall dag                                                                             | periode du<br>er og<br>teres på aktuelt<br>rte 30 dagers/6<br>kan du også få<br>ger fra                                                                               |
| Rapporte<br>Antall regis<br>ønsker å se<br>Forsiderap<br>Kvalitetsin<br>fornøydhet<br>tidsrom, op<br>Registrerin<br>mnd skjem<br>oversikt ov<br>operasjon                                                                                                    | er<br>strerte operasjoner: Velg akt<br>e rapport for enheten<br>oport: Har ingen filtrerbare eg<br>dikatorer: Rapport over kom<br>t rapportert av pasient/pårøn<br>perasjonstype og aldersgrupp<br>ngsaktivitet: Oversikt over an<br>na for din enhet, valgt på tids<br>ver enhetens gjennomsnittlig<br>til registrering                                                                                                    | tuelle tids<br>genskaper<br>nplikasjone<br>rende. Sor<br>pe.<br>ntall besva<br>rom. Her l<br>antall dag                                                                             | periode du<br>er og<br>teres på aktuelt<br>rte 30 dagers/6<br>kan du også få<br>ger fra                                                                               |
| Rapporte<br>Antall regis<br>ønsker å se<br>Forsiderap<br>Kvalitetsin<br>fornøydhet<br>tidsrom, op<br>Registrerin<br>mnd skjem<br>oversikt ov<br>operasjon f                                                                                                    | er<br>strerte operasjoner: Velg akt<br>e rapport for enheten<br>oport: Har ingen filtrerbare eg<br>dikatorer: Rapport over kom<br>t rapportert av pasient/pårør<br>perasjonstype og aldersgrupp<br>ogsaktivitet: Oversikt over an<br>a for din enhet, valgt på tids<br>ver enhetens gjennomsnittlig<br>til registrering<br>g blodstilling: Oversikt over a                                                                                                    | tuelle tids<br>genskaper<br>nplikasjone<br>rende. Sor<br>pe.<br>ntall besva<br>rom. Her l<br>antall dag<br>ndelen br                                                                | periode du<br>er og<br>teres på aktuelt<br>rte 30 dagers/6<br>kan du også få<br>ger fra<br>uk av teknikk og                                                           |
| Rapporte<br>Antall regis<br>ønsker å se<br>Forsiderap<br>Kvalitetsin<br>fornøydhet<br>tidsrom, op<br>Registrerin<br>mnd skjem<br>oversikt ov<br>operasjon f<br>Teknikk og<br>blodstilling                                                                                                    | er<br>strerte operasjoner: Velg akt<br>e rapport for enheten<br>oport: Har ingen filtrerbare eg<br>dikatorer: Rapport over kom<br>t rapportert av pasient/pårøn<br>perasjonstype og aldersgrupp<br>ogsaktivitet: Oversikt over an<br>a for din enhet, valgt på tids<br>ver enhetens gjennomsnittlig<br>til registrering<br>g blodstilling: Oversikt over a<br>ssmetode. Velg aktuell tidsro                                                                                                    | tuelle tids<br>genskaper<br>nplikasjone<br>rende. Sor<br>oe.<br>ntall besva<br>rom. Her I<br>antall dag<br>ndelen br<br>m, aldersg                                                  | periode du<br>er og<br>teres på aktuelt<br>rte 30 dagers/6<br>kan du også få<br>ger fra<br>uk av teknikk og<br>gruppe og om                                           |
| Rapporte<br>Antall regis<br>ønsker å se<br>Forsiderap<br>Kvalitetsin<br>fornøydhet<br>tidsrom, op<br>Registrerin<br>mnd skjem<br>oversikt ov<br>operasjon f<br>Teknikk og<br>blodstilling<br>du vil se di                                                                                                 | er<br>strerte operasjoner: Velg akt<br>e rapport for enheten<br>oport: Har ingen filtrerbare eg<br>dikatorer: Rapport over kom<br>t rapportert av pasient/pårøn<br>perasjonstype og aldersgrupp<br>ngsaktivitet: Oversikt over an<br>a for din enhet, valgt på tids<br>ver enhetens gjennomsnittlig<br>til registrering<br>g blodstilling: Oversikt over a<br>ssmetode. Velg aktuell tidsro<br>ne egne tall (forutsatt at du h                                                                                                    | tuelle tids<br>genskaper<br>iplikasjone<br>rende. Sor<br>pe.<br>itall besva<br>rom. Her l<br>antall dag<br>ndelen br<br>m, aldersg<br>har egne r                                    | periode du<br>er og<br>teres på aktuelt<br>rte 30 dagers/6<br>kan du også få<br>ger fra<br>uk av teknikk og<br>gruppe og om<br>egistreringer),                        |
| Rapporte<br>Antall regis<br>ønsker å se<br>Forsiderap<br>Kvalitetsin<br>fornøydhet<br>tidsrom, op<br>Registrerin<br>mnd skjem<br>oversikt ov<br>operasjon f<br>Teknikk og<br>blodstilling<br>du vil se dit<br>enhetens e                                                                                  | er<br>strerte operasjoner: Velg akt<br>e rapport for enheten<br>oport: Har ingen filtrerbare eg<br>dikatorer: Rapport over kom<br>t rapportert av pasient/pårøn<br>perasjonstype og aldersgrupp<br>ogsaktivitet: Oversikt over an<br>a for din enhet, valgt på tids<br>ver enhetens gjennomsnittlig<br>til registrering<br>g blodstilling: Oversikt over a<br>smetode. Velg aktuell tidsro<br>ne egne tall (forutsatt at du h<br>eller nasjonal oversikt                                                                                                    | tuelle tids<br>genskaper<br>nplikasjone<br>rende. Sor<br>pe.<br>ntall besva<br>rom. Her l<br>antall dag<br>ndelen br<br>m, aldersg<br>har egne r                                    | periode du<br>er og<br>teres på aktuelt<br>rte 30 dagers/6<br>kan du også få<br>ger fra<br>uk av teknikk og<br>gruppe og om<br>egistreringer),                        |
| Rapporte<br>Antall regis<br>ønsker å se<br>Forsiderap<br>Kvalitetsin<br>fornøydhet<br>tidsrom, op<br>Registrerin<br>mnd skjem<br>oversikt ov<br>operasjon f<br>Teknikk og<br>blodstilling<br>du vil se din<br>enhetens e<br>Skjemadat                                                                     | er<br>strerte operasjoner: Velg akt<br>e rapport for enheten<br>oport: Har ingen filtrerbare eg<br>dikatorer: Rapport over kom<br>t rapportert av pasient/pårøn<br>perasjonstype og aldersgrupp<br>ogsaktivitet: Oversikt over an<br>a for din enhet, valgt på tids<br>ver enhetens gjennomsnittlig<br>til registrering<br>g blodstilling: Oversikt over a<br>ssmetode. Velg aktuell tidsro<br>ne egne tall (forutsatt at du h<br>eller nasjonal oversikt                                                                                                    | tuelle tids<br>genskaper<br>nplikasjone<br>rende. Sor<br>pe.<br>ntall besva<br>rom. Her I<br>antall dag<br>ndelen br<br>m, aldersg<br>har egne r                                    | periode du<br>er og<br>teres på aktuelt<br>rte 30 dagers/6<br>kan du også få<br>ger fra<br>uk av teknikk og<br>gruppe og om<br>egistreringer),<br>nadato.             |
| Rapporte<br>Antall regis<br>ønsker å se<br>Forsiderap<br>Kvalitetsin<br>fornøydhet<br>tidsrom, op<br>Registrerin<br>mnd skjem<br>oversikt ov<br>operasjon f<br>Teknikk og<br>blodstilling<br>du vil se dit<br>enhetens e<br>Skjemadat<br>Gir en over                                                      | er<br>strerte operasjoner: Velg akt<br>e rapport for enheten<br>oport: Har ingen filtrerbare eg<br>dikatorer: Rapport over kom<br>t rapportert av pasient/pårøn<br>perasjonstype og aldersgrupp<br>ngsaktivitet: Oversikt over an<br>a for din enhet, valgt på tids<br>ver enhetens gjennomsnittlig<br>til registrering<br>g blodstilling: Oversikt over a<br>smetode. Velg aktuell tidsro<br>ne egne tall (forutsatt at du h<br>eller nasjonal oversikt<br>sa                                                                                                    | tuelle tids<br>genskaper<br>nplikasjone<br>rende. Sor<br>pe.<br>ntall besva<br>rom. Her I<br>antall dag<br>ndelen br<br>m, aldersg<br>har egne r                                    | periode du<br>er og<br>teres på aktuelt<br>rte 30 dagers/6<br>kan du også få<br>ger fra<br>uk av teknikk og<br>gruppe og om<br>egistreringer),<br>nadato.             |
| Rapporte<br>Antall regi:<br>ønsker å se<br>Forsiderap<br>Kvalitetsin<br>fornøydhet<br>tidsrom, op<br>Registrerin<br>mnd skjem<br>oversikt ov<br>operasjon f<br>Teknikk og<br>blodstilling<br>du vil se dii<br>enhetens e<br>Skjemadat<br>Gir en over<br>Demografi<br>Gir en over                          | er<br>strerte operasjoner: Velg akt<br>erapport for enheten<br>oport: Har ingen filtrerbare eg<br>dikatorer: Rapport over kom<br>t rapportert av pasient/pårøn<br>perasjonstype og aldersgrupp<br>ogsaktivitet: Oversikt over an<br>a for din enhet, valgt på tids<br>ver enhetens gjennomsnittlig<br>til registrering<br>g blodstilling: Oversikt over a<br>spmetode. Velg aktuell tidsro<br>ne egne tall (forutsatt at du h<br>eller nasjonal oversikt<br>ra<br>rsikt over antall skjema baser                                                                                                    | tuelle tids<br>genskaper<br>nplikasjone<br>rende. Sor<br>pe.<br>ntall besva<br>rom. Her l<br>antall dag<br>ndelen br<br>m, aldersg<br>har egne r<br>rt på skjen<br>deling på        | periode du<br>er og<br>teres på aktuelt<br>rte 30 dagers/6<br>kan du også få<br>ger fra<br>uk av teknikk og<br>gruppe og om<br>egistreringer),<br>nadato.<br>kommuner |
| Rapporte<br>Antall regis<br>ønsker å se<br>Forsiderap<br>Kvalitetsin<br>fornøydhet<br>tidsrom, op<br>Registrerin<br>mnd skjem<br>oversikt ov<br>operasjon f<br>Teknikk og<br>blodstilling<br>du vil se din<br>enhetens e<br>Skjemadat<br>Gir en over<br>Administra                                        | er<br>strerte operasjoner: Velg akt<br>e rapport for enheten<br>oport: Har ingen filtrerbare eg<br>dikatorer: Rapport over kom<br>t rapportert av pasient/pårøn<br>perasjonstype og aldersgrupp<br>ogsaktivitet: Oversikt over an<br>a for din enhet, valgt på tids<br>ver enhetens gjennomsnittlig<br>til registrering<br>g blodstilling: Oversikt over a<br>ssmetode. Velg aktuell tidsro<br>ne egne tall (forutsatt at du h<br>eller nasjonal oversikt<br>sa<br>rsikt over antall skjema baser<br>frsikt over, alder, kjønn og for<br>ative rapporter                                                                                        | tuelle tids<br>genskaper<br>nplikasjone<br>rende. Sor<br>oe.<br>ntall besva<br>rom. Her I<br>antall dag<br>ndelen br<br>m, aldersg<br>har egne r                                    | periode du<br>er og<br>teres på aktuelt<br>rte 30 dagers/6<br>kan du også få<br>ger fra<br>uk av teknikk og<br>gruppe og om<br>egistreringer),<br>nadato.<br>kommuner |
| Rapporte<br>Antall regis<br>ønsker å se<br>Forsiderap<br>Kvalitetsin<br>fornøydhet<br>tidsrom, op<br>Registrerin<br>mnd skjem<br>oversikt ov<br>operasjon f<br>Teknikk og<br>blodstilling<br>du vil se dii<br>enhetens e<br>Skjemadat<br>Gir en over<br>Administra<br>Gir en over                         | er<br>strerte operasjoner: Velg akt<br>e rapport for enheten<br>oport: Har ingen filtrerbare eg<br>dikatorer: Rapport over kom<br>t rapportert av pasient/pårøn<br>perasjonstype og aldersgrupp<br>ngsaktivitet: Oversikt over an<br>a for din enhet, valgt på tids<br>ver enhetens gjennomsnittlig<br>til registrering<br>g blodstilling: Oversikt over a<br>ssmetode. Velg aktuell tidsro<br>ne egne tall (forutsatt at du h<br>eller nasjonal oversikt<br>sa<br>rsikt over antall skjema basen<br>rsikt over, alder, kjønn og for<br>ative rapporter<br>rsikt over registreringsaktivit                                                      | tuelle tids<br>genskaper<br>aplikasjone<br>rende. Sor<br>pe.<br>atall besva<br>rom. Her l<br>antall dag<br>ndelen br<br>m, aldersg<br>har egne r<br>rt på skjen<br>rdeling på<br>et | periode du<br>er og<br>teres på aktuelt<br>rte 30 dagers/6<br>kan du også få<br>ger fra<br>uk av teknikk og<br>gruppe og om<br>egistreringer),<br>nadato.<br>kommuner |
| Rapporte<br>Antall regis<br>ønsker å se<br>Forsiderap<br>Kvalitetsin<br>fornøydhet<br>tidsrom, op<br>Registrerin<br>mnd skjem<br>oversikt ov<br>operasjon f<br>Teknikk og<br>blodstilling<br>du vil se dir<br>enhetens e<br>Skjemadat<br>Gir en over<br>Administra<br>Gir en over<br>PROM                 | er<br>strerte operasjoner: Velg akt<br>erapport for enheten<br>oport: Har ingen filtrerbare eg<br>dikatorer: Rapport over kom<br>t rapportert av pasient/pårøn<br>perasjonstype og aldersgrupp<br>ngsaktivitet: Oversikt over an<br>ha for din enhet, valgt på tids<br>ver enhetens gjennomsnittlig<br>til registrering<br>g blodstilling: Oversikt over a<br>ssmetode. Velg aktuell tidsro<br>ne egne tall (forutsatt at du h<br>eller nasjonal oversikt<br>sa<br>rsikt over antall skjema baser<br>rsikt over registreringsaktivitt<br>rsikt over registreringsaktivitt                                                                       | tuelle tids<br>genskaper<br>nplikasjone<br>rende. Sor<br>pe.<br>ntall besva<br>rom. Her l<br>antall dag<br>ndelen br<br>m, aldersg<br>har egne r<br>rt på skjen<br>rdeling på<br>et | periode du<br>er og<br>teres på aktuelt<br>rte 30 dagers/6<br>kan du også få<br>ger fra<br>uk av teknikk og<br>gruppe og om<br>egistreringer),<br>nadato.<br>kommuner |
| Rapporte<br>Antall regis<br>ønsker å se<br>Forsiderap<br>Kvalitetsin<br>fornøydhet<br>tidsrom, op<br>Registrerin<br>mnd skjem<br>oversikt ov<br>operasjon t<br>Teknikk og<br>blodstilling<br>du vil se dit<br>enhetens e<br>Skjemadat<br>Gir en over<br>Administra<br>Gir en over<br>ePROM<br>Gir en over | er<br>strerte operasjoner: Velg akt<br>e rapport for enheten<br>oport: Har ingen filtrerbare eg<br>dikatorer: Rapport over kom<br>t rapportert av pasient/pårøn<br>perasjonstype og aldersgrupp<br>ogsaktivitet: Oversikt over an<br>ta for din enhet, valgt på tids<br>ver enhetens gjennomsnittlig<br>til registrering<br>g blodstilling: Oversikt over a<br>ssmetode. Velg aktuell tidsro<br>ne egne tall (forutsatt at du h<br>eller nasjonal oversikt<br>ra<br>rsikt over antall skjema baser<br>rsikt over registreringsaktiviter<br>rsikt over registreringsaktiviter<br>rsikt over bestilling- og besva<br>m er brukt for utsendelse av | tuelle tids<br>genskaper<br>pplikasjone<br>rende. Sor<br>pe.<br>ntall besva<br>rom. Her l<br>antall dag<br>ndelen br<br>m, aldersg<br>har egne r<br>rt på skjen<br>rdeling på<br>et | periode du<br>er og<br>teres på aktuelt<br>rte 30 dagers/6<br>kan du også få<br>ger fra<br>uk av teknikk og<br>gruppe og om<br>egistreringer),<br>nadato.<br>kommuner |

Dersom du ønsker å eksportere data fra enheten så gå til fanen **Skjema**. Velg aktuell skjematype, skjemastatus og tidsrom. Eventuelt hak av for *Kun skjemaer jeg eier* dersom du ønsker å se på kun dine egne data. Trykk på *Eksporter skjema*. Velg deretter *Standard -> Neste* - Her kan du bl.a. sortere på alder og kjønn *-> Neste* – Her må du trykke på *Vis avanserte valg* og under *Tabellkonfigurasjon* må du velge *Kopier data fra hovedskjemakolonner ned på tilknyttede skjema* hvis du ønsker å få koblet peroprativt skjema med PROMskjema *-> Neste* – Skriv inn *Formål* med din eksport av data og hak av for *Jeg har lest og forstått det ansvar jeg påtar meg ved å ta ut denne filen. -> Eksporter* 

| 🚱 MRS Norsk       | tonsilleregister Logget inn som ANNE ENG<br>med rolle NasjonalEndreldentifisert på Nasjon                                                                                                    |
|-------------------|----------------------------------------------------------------------------------------------------|
| Hjem Pasienter    | Skjema Metadata Rapporter Lenker Q Søk                                                                                                    |
| Skjema: Skjemasøk | Eksporter skjema ePROM-bestillinger Du er her. Hjer                                                                                                    |
|                   | Skjemasøk 🖻 Opprett nytt skjema                                                                                                    |
|                   | Skjematyper:     C Alle     Skjemadato ①     Skjematatus:       Peroperativt skjema     C dd.mm.yyyy     C dd.mm.yyyy     C dd.mm.yyyy       Pasientskjema 6 måneder postoperativt     C dd.mm.yyyy     C dd.mm.yyyy     C dd.mm.yyyy                                                                                                    |
|                   | Søk etter skjema 🗈 Eksporter skjema                                                                                                    |
|                   | Eksporter data: Konfigurer eksport                                                                                                    |
|                   | Inkluder tilknyttede skjemaer   Dette valget er tilgjengelig når kun én skjematype er valgt i søkefilteret.   Overstyr datatype ved eksport   Tall   Visningstekst   Har kan du angi at alle enum-verdier skal eksporteres i tallform eller med visningstekst.   Metadataversjon   Aktiv versjon: For registerversjon 4 - Revisjon 2 (2024.02.15-DEMO-NVE)   Tabellkonfigurasjon   Stopier data fra hovedskjemakolonner ned på tilknyttede skjema   Tar man ut flere skjematyper samtidig, vil de få sine egne sett med kolonner. Tilknyttede skjema vil da ha blanke celler i hovedskjematypens kolonner. Hvis man ønsker å fylle disse tomme cellene med data fra hovedskjemat, for å kunne sammenstille data, kan man huke av her.   Ikke slå sammen kolonner med samme variabelnavn |
|                   | Avbryt Forrige Neste Eksporter                                                                                                    |
|                   | Eksporter data: Oppsummering ×                                                                                                    |
|                   | Oppbevaring av eksporterte data                                                                                                    |
|                   | Filen og innholdet i denne må behandles i henhold til <mark>personopplysningsloven.</mark> Opplysningene kan bare<br>behandles i henhold til det formål opplysningene er innsamlet for.                                                                                                    |
|                   | Lagring av filen må være i henhold til de sikkerhetskrav som gjelder for slike opplysninger i virksomheten.<br>Filen i dekryptert form <b>må kun</b> lagres i sikre mapper godkjent av<br>infosikkerhetsansvarlig/personvernombudet.                                                                                                    |
|                   | Når formålet med uttak av filen er oppfylt skal den slettes i henhold til krav til sletting.                                                                                                    |
|                   | Formål                                                                                                    |
|                   | Test                                                                                                    |
|                   | Oppgi formålet ditt med å eksportere data. All uttrekk av data loggføres for sporbarhet.                                                                                                    |
|                   | ☑ Jeg har lest og forstått det ansvar jeg påtar meg ved å ta ut denne filen.                                                                                                    |
|                   | Estimert antall skjema                                                                                                    |
|                   | Hvor mange skjemaer som vil inkluderes i eksporten estimeres basert på kriterier gitt av søkefiltrene. 3                                                                                                    |
|                   | Avbryt Forrige Neste Eksporter                                                                                                    |

#### 4.8 OPERATØRER

Det er mulighet for å legge inn operatører, det vil si mulighet til å legge inn hvem som er operatør uten at de foretar registeringen selv. Dersom du har rollen som **Registeransvarlig** på enheten har du tilgang til å legge til nye operatører. På startsiden finnes fanen **Operatører**. Funksjonen er frivillig å benytte, og er ikke obligatorisk å fylle ut.

| <b>⊕</b> № | HRS Norsk tonsilleregister |        |          |           |            |        | m | ed rolle <b>Registeransvarlig</b> | på St. Olavs Hospi |
|------------|----------------------------|--------|----------|-----------|------------|--------|---|-----------------------------------|--------------------|
| Hjem       | Pasienter                  | Skjema | Metadata | Rapporter | Operatører | Lenker |   | <b>Q</b> Søk                      |                    |
|            |                            |        |          |           |            |        |   |                                   | Du er her          |
|            |                            | Оре    | ratører  |           |            |        |   |                                   | $\frown$           |
|            |                            |        |          |           |            |        |   |                                   | 💄 + Legg til       |

Dersom man ønsker å benytte funksjonen må man først legge inn alle aktuelle operatører ved å trykke på knappen strykke på knappen strykke strykke på knappen strykke på knappen strykke strykke strykke strykke strykke strykke strykke strykke strykke strykke strykke strykke strykke strykke strykke strykke strykke strykke strykke strykke strykke strykke strykke strykke strykk

Velg Opprett ny bruker. Minimum skriv inn Fornavn og Etternavn. Trykk deretter Lagre.

Dersom du vil endre en eksisterende bruker så trykk på alternativet **Eksisterende bruker** og velg bruker fra lista -> Neste – Gjør de aktuelle endringene som f.eks. endre enhet -> Lagre

Når du oppretter et nytt **Peroperativt skjema** så vil feltet **Operatør** komme som første felt for utfylling.

#### 4.9 LENKER

Her finnes en direkte adgang til registerets hjemmeside, samt hjemmeside for alle nasjonale medisinske kvalitetsregistre.

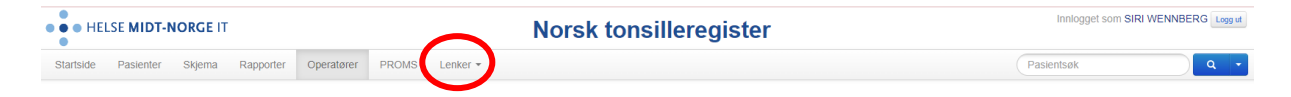

https://stolav.no/fag-og-forskning/medisinske-kvalitetsregistre/norsk-tonsilleregister

https://www.kvalitetsregistre.no/register/ore-nese-hals/norsk-kvalitetsregister-ore-nese-hals-tonsilleregisteret

#### 4.10 SKIFTE SKJEMAEIER

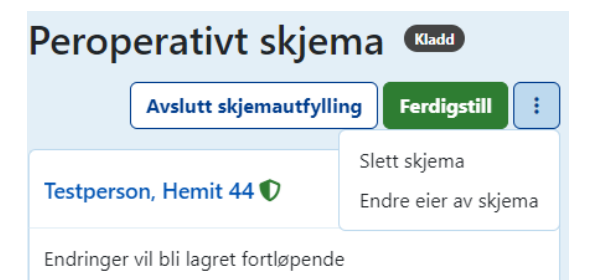

Når man er inne på et peroperativt skjema til en pasient har man mulighet til å endre på hvem som står som eier av skjemaet, dvs. hvem som får skjemaene som «registrator» når man tar ut rapporter.

**Endre eier av skjemaet** -> Velg ny person ut fra lista som kommer opp.

#### 5. RESERVASJON

For pasienter som inkluderes i Tonsilleregisteret fra 22.02.2022 så vil det ikke lengre kreves skriftlig samtykke fra pasient/pårørende.

Det er utarbeidet et nytt informasjonsskriv til pasient/pårørende som beskriver formål og bakgrunn for Tonsilleregisteret, inkludert muligheten til reservasjon. Informasjonsskrivet ligger tilgjengelig på registerets hjemmeside <u>https://www.stolav.no/fag-og-forskning/medisinske-kvalitetsregistre/norsktonsilleregister/registerfaglig-informasjon/#skjemaer</u>. Det bør sørges for at den registrerte/pårørende får den skriftlig informasjonen som er nødvendig for at de skal få innsikt i hva inkludering i registeret og retten til å motsette seg innebærer. Det anbefales derfor at skrivet utleveres til pasient/pårørende, enten i forbindelse med innkallingsbrev eller leveres ut ved oppmøte på avdelingen. De skal ha mulig til reservasjon mot å bli registrert i Tonsilleregisteret. Det er derfor avgjørende at dette er kjent.

Informasjonsskrivet finnes oversatt til ulike språk:

- Arabisk
- Engelsk
- Nordsamisk
- Polsk
- Somali
- Urdu

Pasient/pårørende vil i utgangspunktet kunne reservere seg på Helsenorge.no, gi beskjed til dere som registrer for å foreta reservasjonen i registeret eller alternativ ved å bruke eget skjema for innsending til Tonsilleregisteret. Skjema for reservasjon finnes på registerets hjemmeside <u>https://www.stolav.no/fag-og-forskning/medisinske-kvalitetsregistre/norsk-</u> <u>tonsilleregister/pasientinformasjon/</u>. Bruksanvisning for hvordan å reservere seg på Helsenorge.no er utarbeidet og er tilgjengelig på hjemmesiden.

Dersom pasient/pårørende ønsker å foreta reservasjon via enheten som foretar registrering kan dette skje ved å søke opp pasienten i registeret, og deretter markere reservasjon.

På pasientens hovedside finnes tekstboksen for reservasjon. Trykk på knappen 🔄 og Endre reservasjonsstatus:

| Testperson, I         | Hemit 44   |                                                                                                    |
|-----------------------|------------|----------------------------------------------------------------------------------------------------|
| Pasientinformasjon    |            | Endre reservasjonsstatus X                                                                                                    |
| <b>Kjønn</b><br>Mann  | Alder<br>8 | Du kan endre pasientens reservasjonsstatus for registeret. Statusen lagres hos helsenorge.no.<br>Ved endring til reservasjon vil data lagt inn for pasienten bli slettet i henhold til ordlyden i helsenorge.no. |
| Vis mer informasjon ~ |            | Pasienten er ikke reservert mot inklusjon i registeret Pasienten er reservert mot inklusjon i registeret                                                                                                    |
| registeret            |            | Avbryt Lagre reservasjonsstatus                                                                                                    |

Hak av for **Pasienten er reservert mot inklusjon i registeret** og deretter **Lagre reservasjonsstatus**. Er pasienten aktiv på Helsenorge vil informasjon om reservasjonsstaus overføres dit, og man kan senere oppheve reservasjon fra begge steder hvis ønskelig.

Under fanen *Pasienter* finnes en egen fane med oversikt over *Reserverte pasienter*. Det vil si pasienter som tidligere har blitt registrert, men som i etterkant har reservert seg.

| Hjem | Pasienter | Skjema Metadata R   | oporter Operatører Lenker                     | Q Suk                            |
|------|-----------|---------------------|-----------------------------------------------|----------------------------------|
|      |           |                     |                                               | Du er her:                       |
|      |           | Finn pasient        |                                               | Opprett pasient med hjelpenummer |
|      |           | Q Søk Mine pas      | enter Alle pasienter Reserverte pasienter     |                                  |
|      |           | Slå opp ID Søk i t  | keregisteret Finn personer med foreldreansvar |                                  |
|      |           | Fødselsnummer eller | asientGUID 3                                  |                                  |

Hvis pasient reserverer seg i Helsenorge-portalen, vil reservasjon sendes over til registeret automatisk etter noen sekunder. Det samme gjelder den andre veien også.

Dersom pasienten tidligere er registrert med et hjelpenummer, og har reservert seg ved en enhet, vil pasienten måtte reservere seg på nytt dersom det utføres reoperasjon ved annen avdeling. Informasjon om reservasjon blir ikke overført mellom avdelingene når det benyttes hjelpenummer i stedet for fødselsnummer. Dette vil det være svært sjelden det er aktuelt. Er det aktuelt å registrere pasient med hjelpenummer, og pasient ønsker å benytte seg av reservasjonsretten, er det viktig å informere om dette.

For pasienter som er inkludert før 22.02.22 så gjelder fortsatt det skriftlige samtykke som de har signert.

### 6. OPPFØLGINGSSKJEMA - PASIENTSKJEMA 30 DAGER OG 6 MND.

Peroperativt skjema må være utfylt og ferdigstilt før pasientene kan fylle ut oppfølgingsskjema etter 30 dager og etter 6 mnd. Dette er skjema som vil sendes ut elektronisk til pasientene/pårørende via Helsenorge.no, Digipost eller per e-post/SMS.

#### 30 dager:

| Pasientskjema 30          | dager postop | erativt (redget)                                                                                |                   |
|---------------------------|--------------|-------------------------------------------------------------------------------------------------|-------------------|
|                           | Gjenåpne     | Pasientskjema 30 dager postoperativt 🗉                                                          | Visning: Skjema * |
| Testperson, Hemit 44 🗘    | ~            | Consent                                                                                         |                   |
| Skjemaeier                |              | Dato for utfylling av 30-dagers spørreskjema                                                    |                   |
| ePROM                     | ~            | 20.12.2021 🗰 ×                                                                                  |                   |
| Vis mer skjemainformasjon | ~            | Den som fyller i 30 dagers spørreskjema                                                         |                   |
|                           |              | Kontaktet helsevesenet på grunn av postoperativ blødning fra halsen?                            | =                 |
|                           |              | O Nei 🔾 Ja                                                                                      |                   |
|                           |              | Hvor mange dager etter operasjonen begynte det å blø?                                           |                   |
|                           |              | Innlagt på sykehus pga postoperativ blødning fra halsen?<br>O Nei 💿 Ja                          |                   |
|                           |              | Innlagt på hvilket sykehus pga postoperativ blødning?                                           |                   |
|                           |              | Utførtes det ytterligere operasjon på grunn av blødning?<br>O Nei 💿 Ja                          | Ξ                 |
|                           |              | Infeksjon i løpet av sykehusoppholdet eller innen 30 dager etter operasjonen?<br>O Nei 💿 Ja     |                   |
|                           |              | Hvilken type infeksjon oppstod etter tonsilleoperasjonen                                        |                   |
|                           |              | Kontakt med helsevesenet pga infeksjon<br>Nei Ja                                                | =                 |
|                           |              | Fätt antibiotika pga infeksjon<br>Nei Ja                                                        |                   |
|                           |              | Kontakt med helsevesenet pga smerte etter operasjonen<br>O Nei 💿 Ja                             |                   |
|                           |              | Antall dager med smertestillende legemiddel etter operasjonen                                   |                   |
|                           |              | Antall dager etter operasjonen før pasienten begynte å spise vanlig mat                         |                   |
|                           |              | Har pasientinformasjonen stemt med hvordan operasjonen og tiden etter ble opplevd<br>O Nei O Ja | =                 |
|                           |              | Har pasienten lest pasientinformasjonen på www.halsmandeloperasjoner.no<br>Nei O Ja             |                   |
|                           |              |                                                                                                 |                   |

#### 6 mnd:

| Pasientskjema 6 måi                       | neder posto |                                                                                                    | Vicning: Ekines   |
|-------------------------------------------|-------------|----------------------------------------------------------------------------------------------------|-------------------|
| Testperson, Hemit 44 🗘                    |             | Pasientskjema 6 maneder postoperativt 🗉<br>Pasientdata                                              | visning. Sigena * |
| Innhold<br>Pasientdata                    |             | Dato for utfylling av 6 mnd. spørreskjema<br>08.02.2024                                             |                   |
| <b>Skjemaeier</b><br>ENGEBAKKEN, ANNE     |             | Hvem som fyller i 6 mnd. spørreskjema                                                               |                   |
| ePROM<br><u>Vis mer skjemainformasjon</u> | *<br>*      | Det som best beskriver pasientens plager 6 mnd. etter operasjonen<br>Jeg/barnet har fortsatt plager | ŧ                 |
|                                           |             | Har pasienten andre plager 6 mnd. etter operasjonen                                                 | ŧ                 |
|                                           |             | Hvis nye plager har oppstått etter tonsilleoperasjonen; hvilke plager gewugeg                       |                   |
|                                           |             | Eventuelle kommentarer                                                                              |                   |
|                                           |             | dwedwe                                                                                              | 1                 |
|                                           |             |                                                                                                    |                   |

#### 7. TERMINOLOGI FOR UTFYLLING AV SPØRRESKJEMA TIL TONSILLEREGISTERET

Her er en forklaring av terminologien som brukes i spørreskjemaene til Tonsilleregisteret. Det er en forutsetning for å kunne bruke innsamlet data at vi tolker indikatorene som brukes likt. Det er fint om du leser igjennom listen og diskuterer i klinikken hvordan du registrerer pasientene. Husk at det er kun ett alternativ for hovedindikasjon som skal velges.

#### 7.1 INDIKASJON FOR TONSILLEKTOMI/TONSILLOTOMI

Tonsillehypertrofi står oftere i sammenheng med obstruktiv søvnapnoé. Ved tonsillehypertrofi hos barn kan man velge å gjøre tonsillotomi dersom det er søvnproblemene som er indikasjon for operasjonen.

Følgende definisjoner brukes som indikasjon for tonsillektomi/tonsillotomi:

**Luftveisobstruksjon/snorking/hypertrofe tonsiller**: Tonsillene forårsaker pusteproblemer under søvn. Diagnosekode: J35.1

**Residiverende tonsillitter**: Minst 3 episoder av akutt tonsillitt i året de siste 3 år, 5 tonsillitter i året 2 år på rad, 7 tonsillitter det siste året. Diagnosekode: J35.0

Peritonsillitt/peritonsillær abscess: Begynnende halsabscess eller halsabscess med puss som opereres akutt. Alternativt om indikasjonene er mer enn 2 gjennomgåtte peritonsillære abscesser. Diagnosekode: J36

**Kronisk tonsillitt**: Langvarig inflammasjon i tonsillene (minst 3 mnd) som ikke responderer på antibiotikabehandling og som påvirker daglige aktiviteter. Noen ganger har disse detrituspropper i tonsillene. Diagnosekode: J35.0

**Systemkomplikasjon til tonsillitt**: Systemisk sykdom som forverres av utbrudd med tonsillitt, for eksempel psoriasis. Diagnosekode: M04.1

**Tonsillektomi à chaud**: Innebærer tonsillektomi ved akutt tonsillitt, ved akutt mononukleose med alvorlig dyspnoé eller ved peritonsillær-, parafaryngeal- eller retropharyngeal abscess. Indikasjonen for tonsillektomi à chaud må stilles strengt og sikring av luftveiene prioriteres høyt ved eventuelt narkose. Diagnosekoder: J36 (Peritonsillær abscess), J03 (Akutt tonsillitt)

#### 7.2 OPERASJONSTEKNIKKER

Mange operasjonsmetoder brukes i forbindelse med tonsilleoperasjoner i Norge. Følgende operasjonsteknikker kan registreres i kvalitetsregisteret:

Kaldt stål: Disseksjon utføres med kalde instrumenter, for eksempel: kniv, saks eller elevatorium.

**Radiofrekvens**: Felles for alle radiofrekvensbehandlinger er at radiofrekvensenergi brukes for å oppnå en skjærende og koagulerende effekt.

Noen radiofrekvensinstrument som brukes er:

- Arthrocare- Coblation<sup>®</sup>
- Ellman-Surgitron<sup>®</sup>
- Sutter-Curis®
- Olympus- Celon

Koblator: Operasjonen utføres med koblator.

**Diatermisaks**: Operasjonen utføres med saks som samtidig kan levere bipolar diatermi over saksens skjærende blad. Instrumentet kan derigjennom dele og koagulere vev samtidig.

**Ultracision**: Harmonic Scalpel<sup>®</sup>. Operasjonen utføres med et instrument som simultant deler og koagulerer vevet. Teknikken baseres på ultralydvibrasjoner.

Disseksjon med bipolar diatermi: Tonsillene dissekeres bort med bipolar diatermi.

**Annen**: For å få informasjon om andre teknikker som brukes finnes et felt for andre metoder. Dette feltet kommer til å danne grunnlag for revisjoner av spørreskjema i framtiden.

Det er en forutsetning for å kunne bruke innsamlet data at vi tolker indikatorene som brukes likt.

#### 7.2.1 PRESISERING AV KALD OG VARM TEKNIKK VED TONSILLEOPERASJON

#### Kald operasjonsteknikk

Tonsillene tas ut ved hjelp av kalde instrumenter.

Mange komprimerer og observerer i 7-10 minutter etter at tonsillene er tatt ut dersom hemostase ikke oppnås bruker noen diatermi for å stoppe blødning. Inngrepet defineres likevel som kald teknikk. Diatermi blir da regnet som blodstillingsmetode.

#### Varm operasjonsteknikk

Tonsillene tas da ut ved hjelp av varme instrumenter (diatermi saks, pinsett, koblator radiofrekvens med mer). Dette defineres som varm teknikk.

#### 7.3 METODER FOR Å STOPPE BLØDNING

Mange ulike teknikker, utover kompresjon, brukes for å oppnå hemostase i forbindelse med tonsilleoperasjoner i Norge. Følgende metoder kan registreres i det norske tonsilleregisteret.

**Infiltrasjonsanestesi med adrenalin**: Hemostaseeffekten oppnås gjennom adrenalinets karkonstringerende effekt.

**Unipolar (monopolar) diatermi**: Hemostaseeffekten oppnås gjennom varmekoagulasjon av kar. Strøm ledes gjennom pasientens kropp til en neutralplate.

**Bipolar diatermi**: Hemostaseeffekten oppnås gjennom varmekoagulasjon av kar. Bipolare instrument (saks, pinsett osv.) har to poler hvor strømmen ledes fra den ene polen til den andre polen. Dermed får man en lokal effekt uten at strøm passerer gjennom større deler av pasientens kropp.

**Ligatur**: Med dette menes en knuteligatur som settes ved tonsillens nedre pol. Tanken er at en bunt med kar stenges av gjennom ligaturen. Kan også innebære en knute rundt blødende kar.

Suturligatur: Med dette menes en omstikking, dvs en dyp sutur med nål i bløtvevet.

**Radiofrekvens**: En stopper blødning med radiofrekvensinstrument, for eksempel coblation eller RFpinsett.

Koblator: En stopper blødning med koblator.

Annen: Dersom annen teknikk brukes enn det som er nevnt over finnes alternativet «Annen».

Ingen blodstillingsmetode (=tørt etter disseksjon): Velg «Ingen» dersom ingen blodstillingsmetode er benyttet.

#### 7.4 LEGEMIDDEL FOR HJEMREISE

På det peroperative spørreskjemaet skal det angis samtlige legemiddel som forskrives til pasienten for hjemreise etter operasjonen (minst ett alternativ må angis).

- Ingen legemiddel er anbefalt/forskrevet for hjemreise
- Paracetamol forskrives ved hjemreise
- Tramadol / Nobligan forskrives ved hjemreise
- COX2-hemmere forskrives ved hjemreise
- NSAID forskrives ved hjemreise
- Steroider forskrives ved hjemreise
- Antibiotika forskrives ved hjemreise
- Paralgin / Pinex forte forskrives ved hjemreise
- Morfinpreparat (Oksykodon osv.) forskrives ved hjemreise
- Traneksamsyre forskrives ved hjemreise
- Annet legemiddel forskrives ved hjemreise: Angi i så fall hva i fritekstfeltet

#### 8. ARBEIDSLISTE

På registerets startside finnes en boks som heter Arbeidsliste. Her finnes informasjon om eventuelle pasienter som har reservert seg fra inkludering i Tonsilleregisteret, skjema som er sendt til kontroll fra registersekretariatet og eventuelle uferdige skjema.

| State Norsk tonsilleregister               |                                                                                                    |                                                                                                    |                                                                                                    | med rolle Register                    | Logget inn som SIRI WENNBERG<br>ransvarlig på Avdeling for øre-nese-hals |
|--------------------------------------------|----------------------------------------------------------------------------------------------------|----------------------------------------------------------------------------------------------------|----------------------------------------------------------------------------------------------------|---------------------------------------|--------------------------------------------------------------------------|
| <b>Hjem</b> Pasienter Skjema Metadata Rapp | orter Operatører Lenker                                                                                                    |                                                                                                    |                                                                                                    | Q Spic                                | Søk                                                                      |
|                                            | Norsk tonsilleregister<br>Velkommen til innregistreingsløsningen for Norsk tonsilleregister! Der<br>innregistreing ül registret, men også å gi en kontfattet oversikt over<br>• For å søke opp pasienter og starte registreing finner du en søke<br>registret. Dvi kan også gå in me Pasiener i mergingine overst på<br>• For å se alle skjema innenfor en vist tidsperiode og skille mellom h<br>• For å finne statistikk velg Rappotter på merylinjen. God registretin                                                                                                    | nne startsiden skal funger<br>tallene på ditt sykehus.<br>xoks øverst til høyre. Denn<br>i siden for flere valg.<br>Kladd og Ferdigstilte skjer<br>ng! | e som en portal for alt som har med<br>e søkeboksen vil du finne igjen på alle sider i<br>ma, velg Skjerna på menyfinjen. | P Opprett nytt skjema S Bestill ePROM |                                                                          |
|                                            | Kvalitetsindikatorer 1-4 for enhet                                                                                                    | ۲                                                                                                    | Kvalitetsindikatorer 5-7 for enhet                                                                                        | ۲                                     |                                                                          |
|                                            | Andel pasienter siste 12 md<br>Reinitegete eter bledning<br>Kontakt med helsvessent pg<br>Simer<br>Simer<br>Symptomfit etter 6 md<br>0 20 40 60                                                                                                    | <b>8</b> 0 105                                                                                                    | Kunne ikke laste ned dokument                                                                                             |                                       |                                                                          |
|                                            | Nyheter 🗇 Avd                                                                                                    | delingens data                                                                                                    | Arbeidsliste                                                                                                    |                                       |                                                                          |
|                                            | Norsk Tonsilleregister versjon 5.1.2 Q1 2024<br>• Kjerne servicelag oppgradert til versjon 26.2.1.<br>Klentkjerne oppgradert til versjon 8.0.2.<br>• Rette oppgradert til versjon 8.0.2.<br>• Rette oppgradert til versjon 8.0.2.<br>• Rotter oppgradert til versjon 2.0.2.<br>• Rotter oppgradert til versjon 2.0.2.<br>• Rotter oppgradert til ver | 938<br>PASIENTER                                                                                                    | Audeingens uterdij<br>3 971<br>SKJEMA Audeingens ster<br>Audeingens ster<br>Audeingens ster<br>Audeingens ster            | pe skjema                             | )                                                                        |

Tilgang til arbeidslisten finner du også i ikonet for som du finner oppe i høyre side, ved siden av navnet ditt.

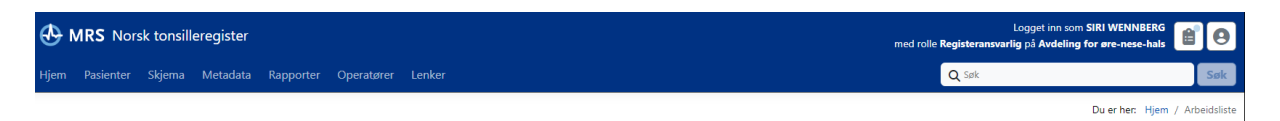

#### 9. KVALITETSSIKRING

For å sikre at vi holder god kvalitet på våre data utfører registersekretariatet årlig kvalitetssikring av ferdigstilte data for alle sykehus/klinikker/praksis.

Aktuelle registreingsinstanser får på nyåret en tilbakemelding på antall skjema som ligger i kladd, med anbefaling om å ferdigstille skjema på de som har fått utført operasjon. Og eventuelt slette skjema på pasienter som ikke skal opereres. F.eks. hvis indikasjonen har endret seg, eller av andre årsaker har avlyst operasjonen. Dere må kontrollere om skjemaer i kladd kan ferdigstilles fra det forrige året.

Peroperativt skjema **bør** helst fylles ut samme dag som gjennomført inngrep for å sikre best mulig kvalitet på registreringen og for å unngå feilkilder, senest innen 1 uke. Dette blir spesielt viktig for å sikre at utsendelse av pasientskjemaer ved 30 dager og 6 mnd. skjer innen rett tid.

## 10. VEDLEGG - PEROPERATIVT SPØRRESKJEMA

| Tonsilleoperasjon<br>peroperativt skjema<br>Hovedindikasjon (Bare ett alternativ                                                                                                    | Personnumm<br>Navn:<br>Dato skjemae<br>Operasjonsda | er:                                                                                                    |
|----------------------------------------------------------------------------------------------------|-----------------------------------------------------|----------------------------------------------------------------------------------------------------|
| Hypertrofe tonsiller<br>Gjentatte tonsillitter<br>Kronisk tonsillitt                                                                                                    |                                                     | ☐ Systemkomplikasjon til tonsillitt<br>☐ Om annet, spesifiser:<br>                                                                                                    |
| Primæroperasjon 🛛 Reoperasjon<br>Postoperativ håndtering:<br>Operasjonsmetode                                                                                                    | Dagkirurgi                                          | nsillektomi á chaud 🛛 Ja 🗍 Nei                                                                                                    |
| Tonsillektomi (EMB10)     Tonsillektomi + adenotomi (E                                                                                                    | EMB20)                                              | Tonsillotomi (EMB15/EMB12)<br>Tonsillotomi + adenotomi (EMB15/EMB12 + EMB30)                                                                                                    |
| Infiltrasjon med lokalanestesi før knivst<br>Infiltrasjon med lokalanestesi med adre                                                                                                    | art<br>malin før knivstart                          | 🛛 Ja, Xylocain 🗍 Ja, Marcain 🗍 Nei<br>🗍 Ja 🗌 Nei                                                                                                    |
| Operasjonsteknikk<br>(Teknikk som benyttes ved operasjon av tor<br>Kaldt stål<br>Koblator<br>Radiofrekvens (f.eks. Sutter, Ellman, (<br>Diatermisaks<br>Ultracision<br>Disseksjon med bipolar diaterm<br>Laser<br>Unipolar diatermi<br>Annet: | nsillene)<br>Dlympus)<br>IÌ                         | Blodstillingsmetode ( <u>Under eller etter</u> disseksjon) Ingen (=tørt etter disseksjon) Kompresjon Kompresjon (med legemiddel) Hvilket legemiddel: Infiltrasjonsanestesi med adrenalin Unipolar diatermi Bipolar diatermi Ligatur / Suturligatur Laser Radiofrekvens Koblator Annet: |
| Angi samtlige legemiddel som forskriv<br>Minst ett alternativ må angis<br>Ingen legemiddel er anbefalt<br>Paracetamol<br>Tramadol/Nobligan<br>COX2-hemmere<br>NSAID<br>Steroider                                                              | es til pasienten for i                              | hjemreise etter operasjonen  Antibiotika Paralgin / Pinex forte Morfinpreparat (Oksykodon osv.) Traneksamsyre Annet, angi hva:                                                                                                    |
| Legens navn:                                                                                                    |                                                     | ••• NORSK KVALITETSREGISTER ØRE-NESE-HALS<br>••• TONSILLEREGISTERET                                                                                                    |